## **Bank Audi**

Evolving to better serve you

## CHANGES AFFECTING PERSONAL BANKING CLIENTS

The world is moving fast, with technologies and behaviors constantly changing. As you are at the heart of everything we do, we are upgrading our core banking system to a new highly dynamic and flexible platform to better accommodate your growth and meet your business needs.

Systems migration will take place from December 29, 2018 until January 1, 2019. Please go to our website to view all expected downtime across our banking channels. www.bankaudi.com.lb

This document highlights the post-migration changes that will affect you.

## **Changes in Accounts:**

#### 1- Account Number:

Account numbers have changed. They now consist of 12 digits: Bank ID (8 digits) + Serial Number (4 digits). The Serial Number is the previous PL (Serial) with 2 zeros to the left: e.g. if the account PL is 01, the account serial will be 0001.

Account number = 12 digits = Bank ID (8 digits) + Serial Number (4 digits)

|                | OLD               | NEW          |
|----------------|-------------------|--------------|
| Bank ID        | 123456            | 00123456     |
| PL             | 01                | 0001         |
| Account Number | 123456XXXXXXXXX01 | 001234560001 |

The new account numbers will show on online banking platforms, replacing the old numbers. The accounts' descriptions will remain the same to help you recognize them.

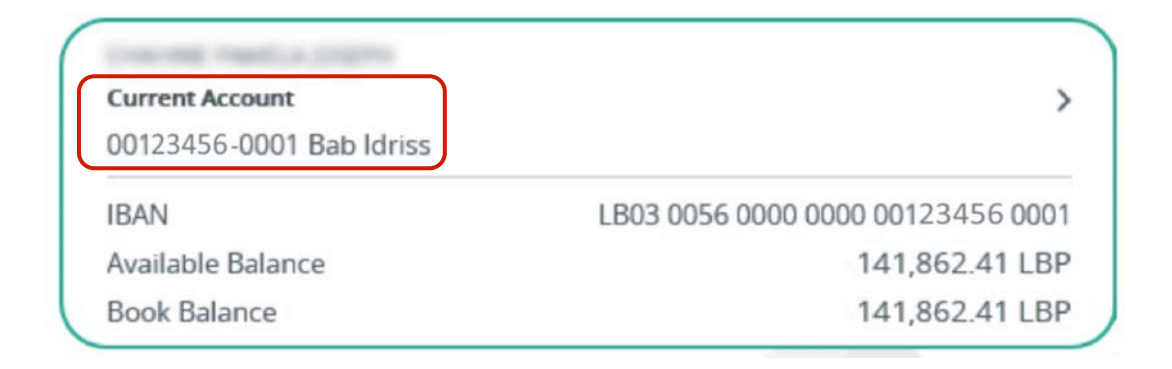

#### 2- International Bank Account Number (IBAN):

The IBAN number has been replaced with a new number. The old IBAN will remain functional for a limited period of time during which <u>all incoming transfers received with the old IBAN will</u> <u>be processed</u>.

The new IBAN will be featured on Statements of Accounts, on Audi Online, and on the Bank Audi mobile app. It can also be requested at the branch.

Clients who have incoming or outgoing money transfers should inform their senders and beneficiaries.

| Current Account          | >                                 |
|--------------------------|-----------------------------------|
| 00123456-0001 Bab Idriss |                                   |
| IBAN                     | LB03 0056 0000 0000 00123456 0001 |
| Available Balance        | 162,862.41 LBP                    |
| Book Balance             | 162,862.41 LBP                    |

For internal transfers only (between Bank Audi account holders):

All IBANs of existing Bank Audi beneficiaries (Internal Transfers) will be converted to the new IBAN format. Already created Bank Audi beneficiaries' IBANs will be automatically converted to the new IBAN format. Whenever creating new ones, make sure to use the new format.

## **Updates in Screens**

#### A- Account Screen

When accessing your Current and Deposit Accounts under the "Accounts" section, you will notice that 3 new fields were added under the Account Information and Balance Information sections:

| ÷                   | Accounts            | 9             | Book Balance                         | 5,728.93 EUR    |
|---------------------|---------------------|---------------|--------------------------------------|-----------------|
|                     | 2                   | 3<br>Refo     | ACCOUNT ACT                          | rivities        |
| Current<br>Accounts | Deposit<br>Accounts | Loan Accounts | Account Information                  |                 |
|                     |                     |               | Account Type                         | Current Account |
|                     |                     |               | Account Relationship                 | Single          |
|                     |                     |               | Account Currency                     | EUR             |
|                     |                     |               | Opening Date                         | 21.01.2000      |
|                     |                     |               | Branch                               | Zouk - 012      |
| *                   | 0                   | #             | Account Status                       | Active          |
| (D)                 | $(\bigcirc)$        |               | Chequebook Allowed                   | Yes             |
| Search              | Services            | My Menu       | Overdraft Allowed                    | No              |
|                     |                     |               | Account blocked for                  | None            |
|                     | 🖒 Log Out           |               |                                      |                 |
| Site N              | Map Security info   | ormation      | Balance Information                  |                 |
|                     |                     |               | Blocked Balance                      | 0.00 EUR        |
|                     |                     |               | Available Balance                    | 5,728.93 EUR    |
|                     |                     |               | Book Balance                         | 5,728.93 EUR    |
|                     |                     |               | Uncleared Funds                      | 0.00 EUR        |
|                     |                     |               | Overdraft Limit                      | 0.00 EUR        |
|                     |                     |               | Net Available Balance For Withdrawal | 5,728.93 EUR    |
|                     |                     |               |                                      |                 |

- 1. Account blocked for: which can display one of the 4 following values:
  - a. DR: Account is blocked for debit transactions.
  - b. CR: Account is blocked for credit transactions.
  - c. Both: Account is blocked for both debit and credit transactions.
  - d. None: Account is active.
- 2. Blocked Balance: The sum of blocked amounts on this account. It will include the following:
  - a. Any amount blocked manually by the branch will be reflected in this field.
  - b. Any external transfer you've started will automatically block the amount until processed by Bank Audi. Once processed, the amount will be released.

3. Uncleared Funds: The total amount of all purchased cheques not yet collected into account.

When clicking the Account Activities tab, you will see all the transaction history on account. You will notice that a new "Pending Transactions" tab was added on your screen. Under it, you can view all transactions that are yet to be processed by the Bank, such as:

- **a.** "Local / International Transfers" that are not yet processed by the Bank. The amount to be transferred will be deducted from your available balance; however, it will remain in your book balance until processed by the Bank.
- b. Purchased cheques which are not yet collected. Upon value date, once the cheque is collected into the account, it will no longer be displayed under "Pending Transactions" but in the "Current Transactions" tab.

It will also include any other transaction that blocks a specific amount from the account.

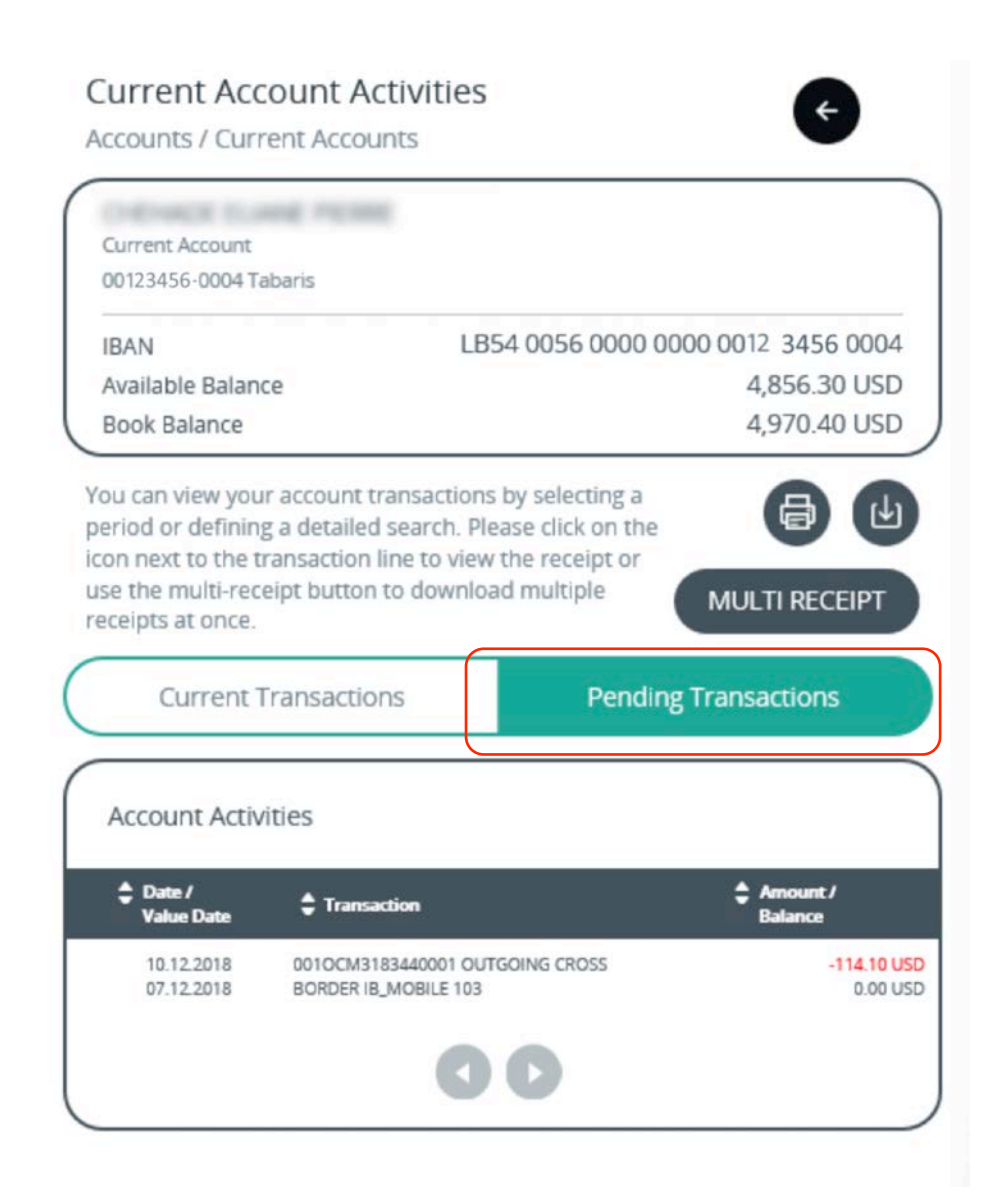

## B- Loans Screen

#### 1- List of Active Loans

Our new system treats loans as contracts, therefore each loan will have a contract number and every loan type is recognizable by its respective name.

The system also allows you to view the outstanding balance to date including the accrued interest.

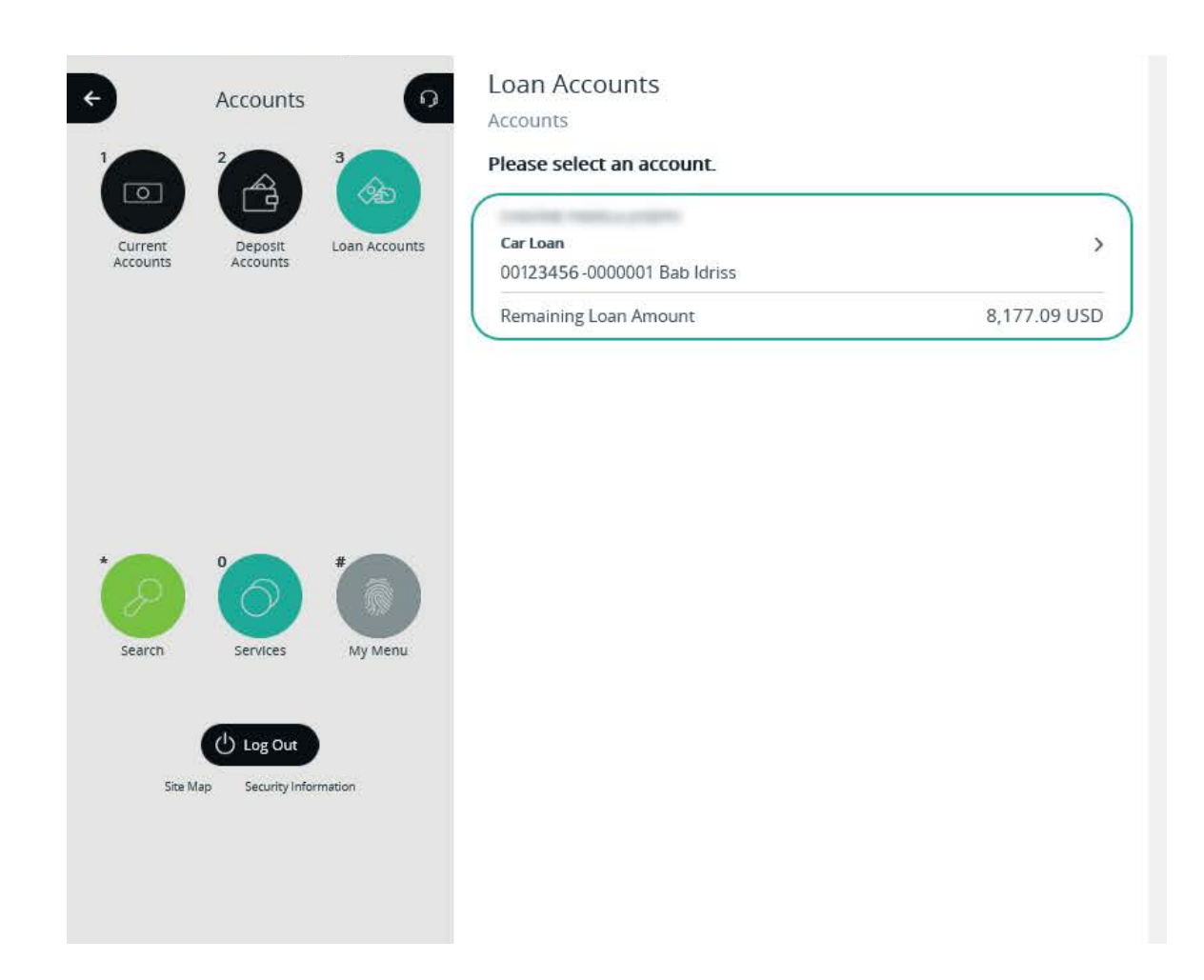

#### 2- Loan Account Details

When you select a loan the following will be displayed:

|                     | Accounts            | 0             | Loan Account Details<br>Accounts / Loan Accounts | ÷                |
|---------------------|---------------------|---------------|--------------------------------------------------|------------------|
| Current<br>Accounts | Deposit<br>Accounts | Loan Accounts | Car Loan<br>00123456 -0000001 Bab Idriss         |                  |
|                     |                     |               | Remaining Loan Amount                            | 8,177.09 USD     |
|                     |                     |               | LOAN ACTIVIT                                     | TIES             |
|                     |                     |               | Loan Information                                 |                  |
|                     |                     |               | Loan Type                                        | Car Loan         |
|                     | 0                   | *             | Loan Currency                                    | USD              |
| P                   | $(\bigcirc)$        |               | Branch                                           | Bab Idriss - 004 |
| Search              | Services            | My Menu       | Loan Status                                      | Active           |
|                     | U Log Out           | )             | Balance Information                              |                  |
| Site M              | lap Security Info   | rmation       | Remaining Loan Amount                            | 8,177.09 USD     |
|                     |                     |               | Unpaid Loan Amount                               | 0.00 USD         |

- Remaining Loan Amount:

The "Remaining Loan Amount" tab shows the total amount due to the Bank (including total outstanding principal + unpaid amount (if any) + accrued interest to date).

- Unpaid Loan Amount:

Total amount of unpaid as per the loan schedule.

Note that no loan activity history will be available online after the system migration. You can request the history at your branch and it will be sent to you separately. The new history will start as of the migration date. If u click on "loan activities" the following will be displayed:

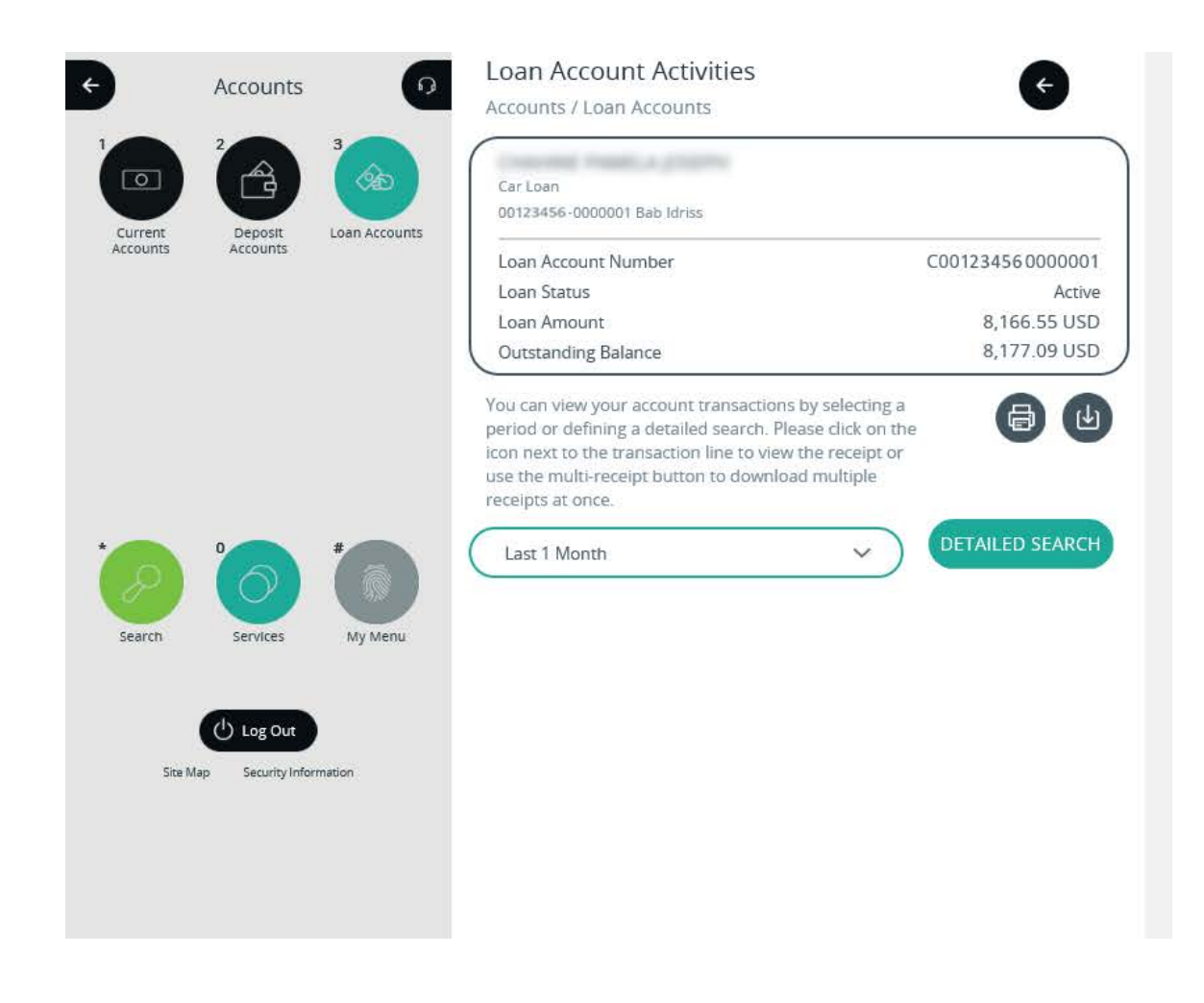

Loan Amount: displays the initial principal amount of the loan. For migrated loans, it will be equal to the remaining loan amount as of migration date (December 29, 2018).

Outstanding Loan Amount: displays the remaining loan amount + accrued interest till date + any unpaid amount.

## **Changes in Transfers**

A. Blocked Amount:

When making Local/International transfers, the system will block the amount within the account until processed by the Bank. Once processed, the amount will no longer be blocked and will be debited from your balance.

|                     |                     | 3             | Current Account<br>00123456-0002 Bab Idriss | Share Account Info                                                         |
|---------------------|---------------------|---------------|---------------------------------------------|----------------------------------------------------------------------------|
| Current<br>Accounts | Deposit<br>Accounts | Loan Accounts | IBAN<br>Available Balance<br>Book Balance   | LB87 0056 0000 0000 0012 3456 0002<br>6,547,656.91 LBP<br>3,831,888.85 LBP |
|                     |                     |               | AC                                          | COUNT ACTIVITIES                                                           |
|                     |                     |               | Account Information                         |                                                                            |
|                     |                     |               | Account Type                                | Current Account                                                            |
|                     |                     | -             | Account Relationship                        | Single                                                                     |
| 8                   | 0                   |               | Account Currency                            | LBP                                                                        |
| Search              | Services            | My Menu       | Opening Date                                | 03.11.2004                                                                 |
|                     |                     |               | Branch                                      | Bab Idriss - 004                                                           |
|                     | () Log Out          |               | Account Status                              | Active                                                                     |
| Site Map            | Security Info       | rmation       | Chequebook Allowed                          | Yes                                                                        |
|                     |                     |               | Overdraft Allowed                           | No                                                                         |
|                     |                     |               | Account blocked for                         | None                                                                       |
|                     |                     |               | Balance Information                         |                                                                            |
|                     |                     |               | Blocked Balance                             | 484,231.94 LBP                                                             |
|                     |                     |               | Available Balance                           | 3,547,656.91 LBP                                                           |
|                     |                     |               | Book Balance                                | 4,031,888.85 LBP                                                           |
|                     |                     |               | Uncleared Funds                             | 0.00 LBP                                                                   |
|                     |                     |               | Overdraft Limit                             | 0.00 LBP                                                                   |
|                     |                     |               | Net Available Balance For Wit               | thdrawal 3,547,656.91 LBP                                                  |

B. The "Pending Transactions" tab added to the Account Activity screen will display the blocked amounts mentioned above.

|                   |          | 6                                                                                                    | Accounts / Curr                     | rent Accounts                                                                                                    |                                                                          | •                         |
|-------------------|----------|----------------------------------------------------------------------------------------------------|-------------------------------------|----------------------------------------------------------------------------------------------------|--------------------------------------------------------------------------|---------------------------|
|                   | Accounts | 3                                                                                                    | Current Account<br>00123456-0002 Be | ab Idriss                                                                                                    |                                                                          |                           |
|                   |          | Can a start                                                                                                    | IBAN                                | LB                                                                                                    | 87 0056 0000 0000                                                        | 0012 3456 0002            |
| Current           | Deposit  | Loan Accounts                                                                                                    | Available Balan                     | ce                                                                                                    | 3                                                                        | ,347,656.91 LBP           |
| Accounts Accounts |          |                                                                                                    | Book Balance                        |                                                                                                    | 4                                                                        | ,731,888.85 LBP           |
|                   |          | You can view your account transactions by selecting a period or defining a detailed search. Please click on the icon next to the transaction line to view the receipt or use the multi-receipt button to download multiple receipts at once. |                                     |                                                                                                    |                                                                          |                           |
|                   |          |                                                                                                    | Current 1                           | ransactions                                                                                                    | Pending Tr                                                               | ansactions                |
| Search            | Services | My Menu                                                                                                    | Date / Value Date                   | Transaction                                                                                                    |                                                                          | \$ Amount /<br>Balance    |
| Ste M             | Log Out  | mation                                                                                                    | 09.10.2018<br>09.10.2018            | Outgoing Payments<br>001OUPA182822005 Payr<br>This is Description 1 and 4<br>Details 2: This is Descripti<br>Details 3: This is Descripti<br>Details 4: This is Descripti | ment Details 1:<br>4 Payment<br>ion 2 Payment<br>ion 3 Payment<br>ion 4  | -122,000.00 LB            |
|                   |          |                                                                                                    | 09.10.2018<br>09.10.2018            | Outgoing Payments<br>0010UPA182820005 Payr<br>This is Description 1 Payr<br>This is Description 2 Payr<br>This is Description 3 Payr<br>This is Description 4             | ment Details 1:<br>nent Details 2:<br>nent Details 3:<br>nent Details 4: | -123.000.00 LB<br>0.00 LB |
|                   |          |                                                                                                    | 09.10.2018<br>09.10.2018            | Outgoing Payments<br>0010UPA182820004 Payr<br>This is Description 1 Payn<br>This is Description 2 Payn<br>This is Description 3 Payn<br>This is Description 4             | ment Details 1:<br>nent Details 2:<br>nent Details 3:<br>nent Details 4: | -123,000.00 LB<br>0.00 LB |
|                   |          |                                                                                                    | 09.10.2018<br>09.10.2018            | Outgoing Payments<br>0010UPA182820002 Payr<br>This is Description 1 Payn<br>This is Description 2 Payn<br>This is Description 3 Payn<br>This is Description 4             | ment Details 1:<br>nent Details 2:<br>nent Details 3:<br>nent Details 4: | -116,231.94 LB<br>0.00 LB |
|                   |          |                                                                                                    |                                     | 0                                                                                                    | C                                                                        |                           |

SHOULD YOU HAVE ADDITIONAL INQUIRIES,

### PLEASE CALL US ON: 1570 FOR PERSONAL BANKING,

OR ASK OUR EMPLOYEES AT THE BRANCH.

THANK YOU

# **Bank Audi**